## ИНСТРУКЦИЯ ПО ПОКУПКЕ ВСЕРОССИЙСКИХ ДИСТАНЦИОННХ ОЛИМПИАД

1. Перейти по ссылке (или выбрать олимпиаду из списка), нажать на значок оплаты.

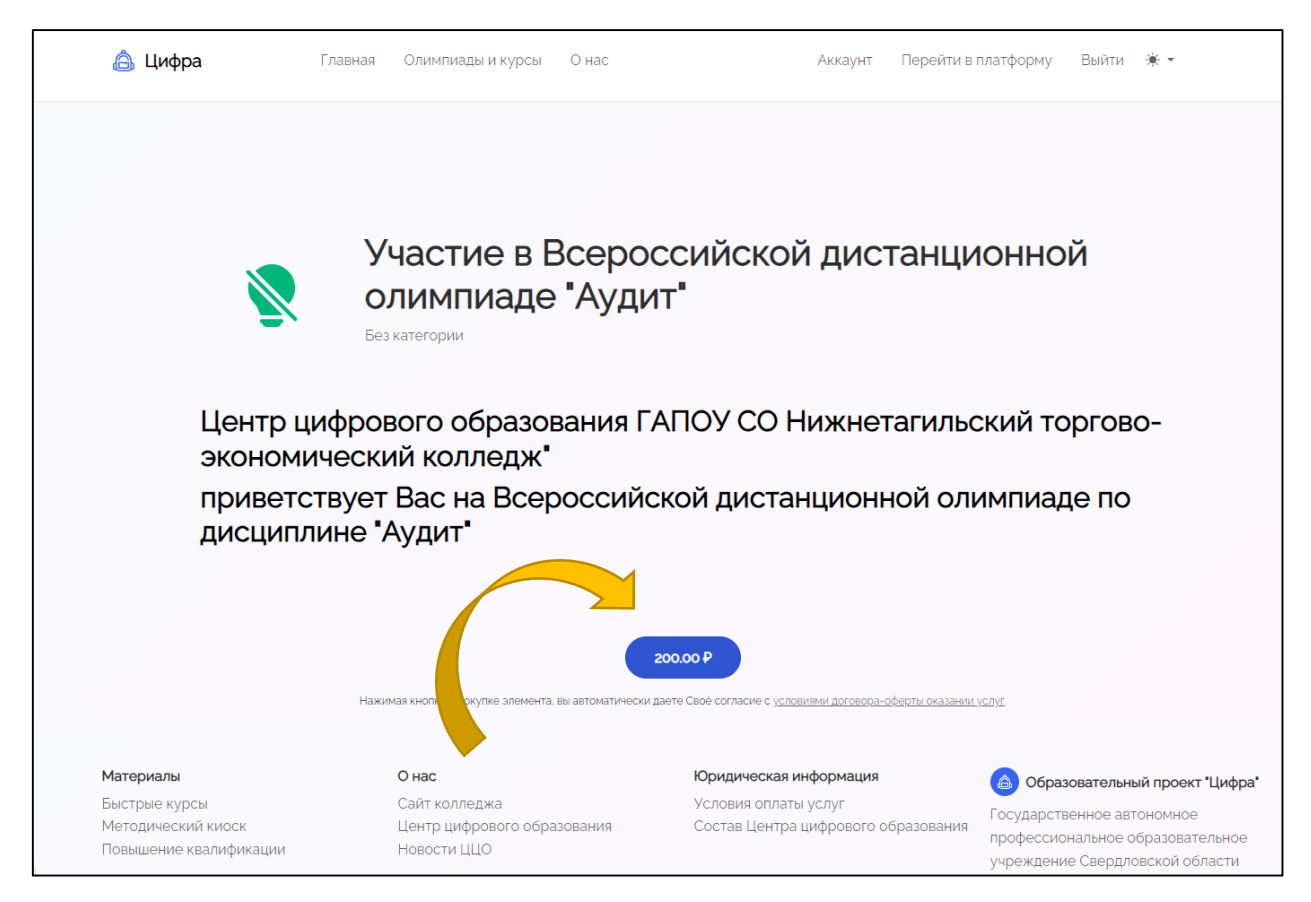

## 2. Далее нужно пройти регистрацию.

| 🚖 Цифра | Главная Олимпиады и курсы О нас |                                     | Войти Регистрация 🔆 🕶  |  |
|---------|---------------------------------|-------------------------------------|------------------------|--|
|         |                                 |                                     |                        |  |
|         |                                 |                                     |                        |  |
|         |                                 | 2                                   |                        |  |
|         | Фамилия                         | Имя                                 | Отчество (при наличии) |  |
|         | Электронная почта               | Пароль                              | Повторите пароль       |  |
|         |                                 | Зарегистрироваться                  |                        |  |
|         |                                 | Уже есть учетная запись? <u>Вой</u> | йдите                  |  |
|         |                                 | Уже есть учетная запись? <u>Вой</u> | адите                  |  |

3. После того как вы зарегистрировались и вошли в аккаунт, необходимо оплатить олимпиаду.

| ГАЗПРОМБАН          | IK                      |   |
|---------------------|-------------------------|---|
| 200,00 <del>P</del> | оплата в nttek.ru       | ~ |
| Оплатить любой ка   | ртой через Gazprom Pay( | ? |
|                     | GAZPROMPAY              |   |
| Оплатить картой     |                         |   |
| Номер карты         |                         |   |
| ММ / ГГ             | cvv                     |   |
|                     | Оплатить                |   |
|                     |                         |   |
| Вер                 | нуться в магазин >      |   |

4. После оплаты, на указанную при регистрации почту, придет чек об оплате.

٦

5. Далее нужно перейти в аккаунт.

Г

| 👌 Цифра | Главная | Олимпиады и курсы | О нас | Аккаунт |
|---------|---------|-------------------|-------|---------|
|         |         |                   |       |         |

6.Открыв аккаунт, вам необходимо перейти в раздел «Покупки»

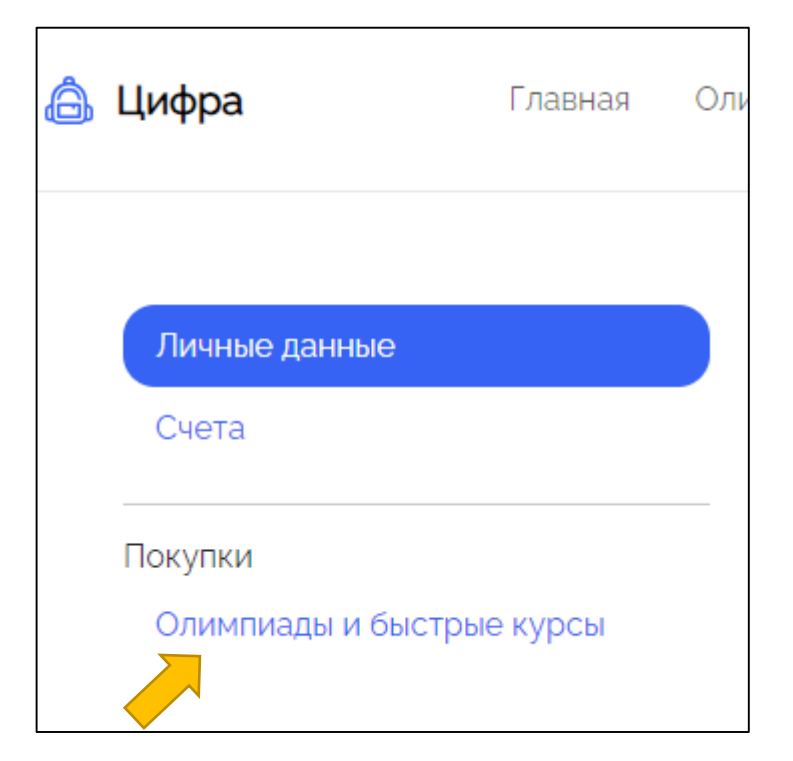

7. После того, как у вас отобразится приобретенный курс, необходимо нажать на кнопку «Перейти»

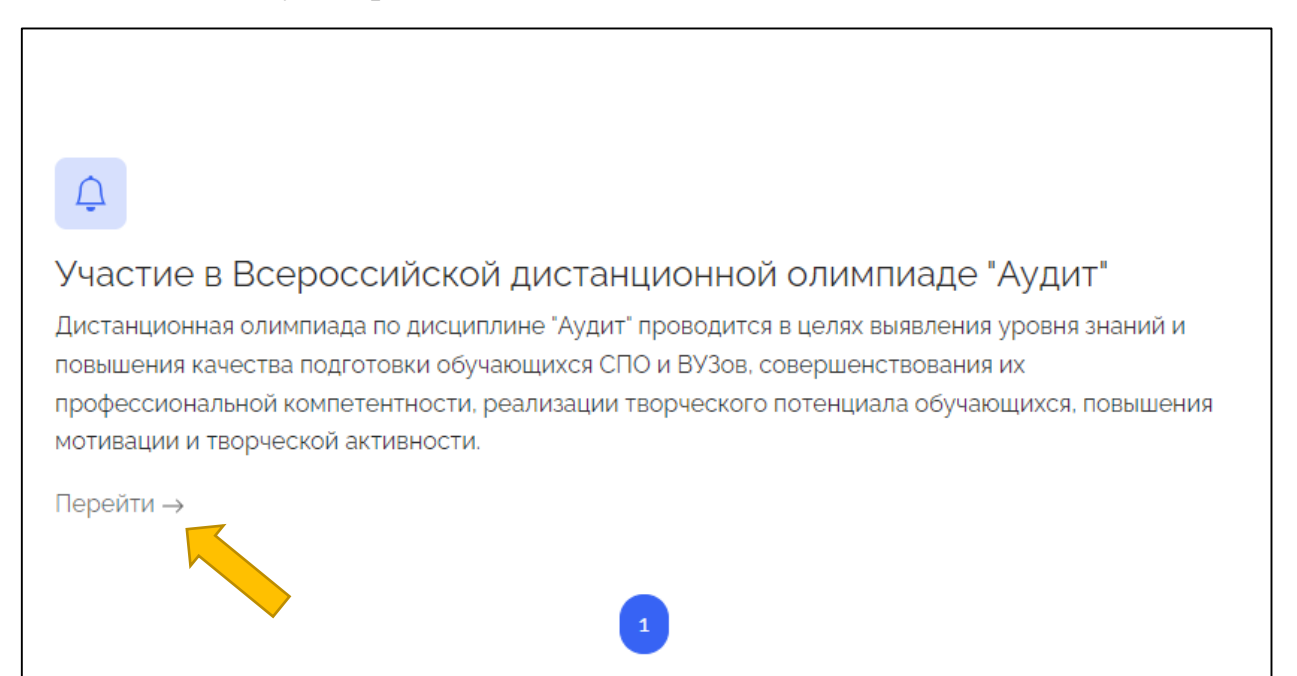

## 8. Далее необходимо перейти по ссылке и начать прохождение олимпиады.

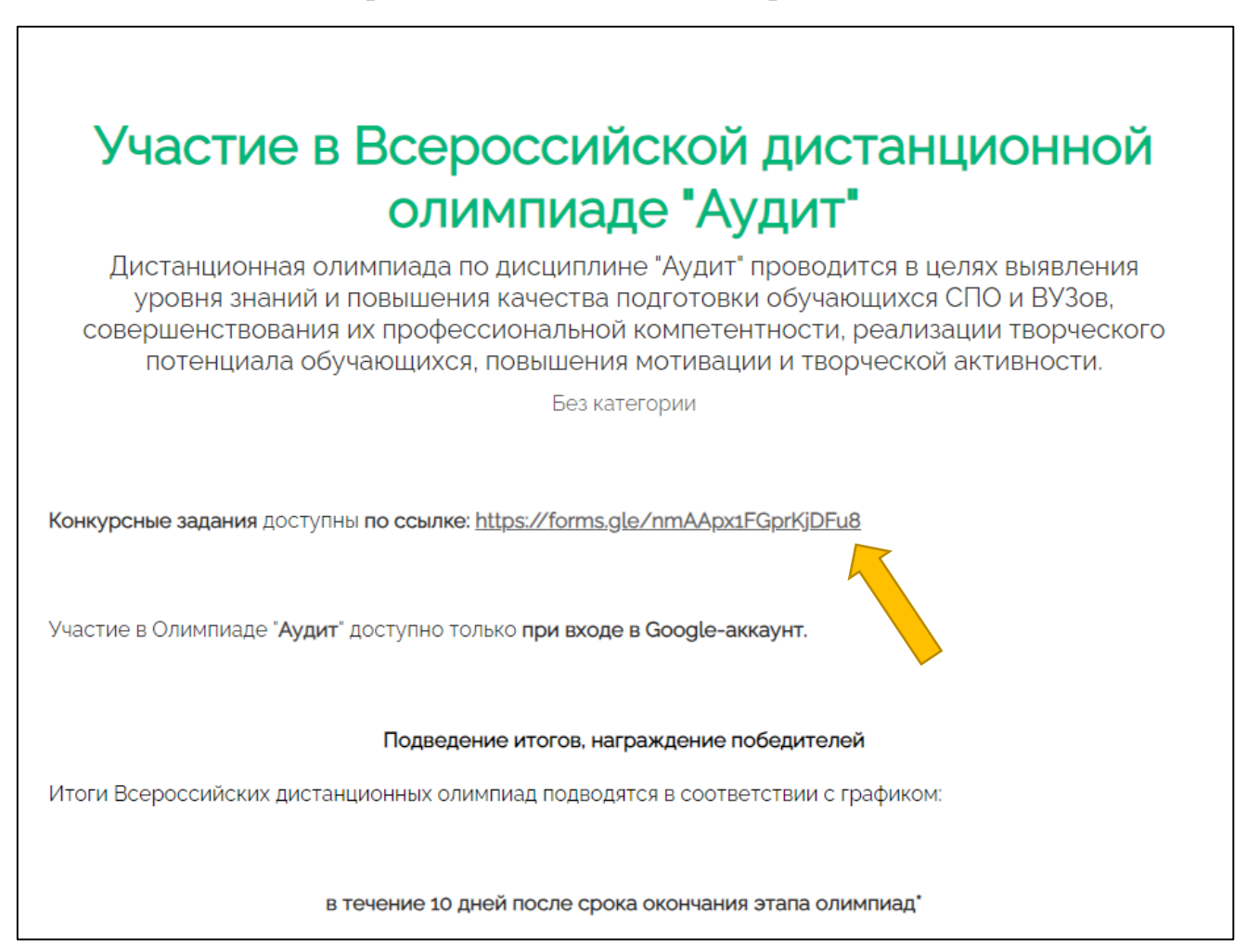